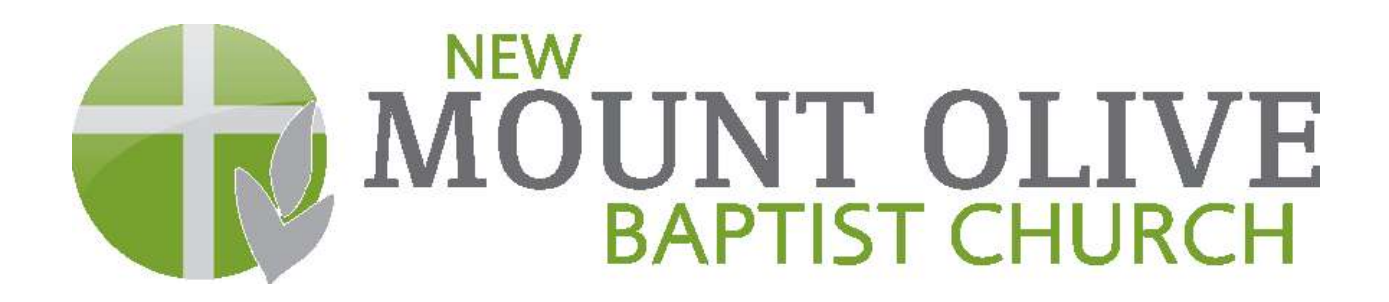

## LOGIN INSTRUCTIONS

How to "Create a Login":

- Go to <u>www.mountolive.org</u>
- In the navigation bar, click on the "Giving" link
- This page is titled "Login What is MyMountOlive?"
  - Click "Member Login"
- This will open a new browser.
  - Click on "Need a login? Click Here"
- Enter your email address and first name, last name
  - o Click on "Find Me"
- You will be emailed your username and password
- Copy the temporary password and paste it into the login screen and enter your username
- Change your password to what you want it to be
- You are in!!!

How to set up your online giving:

- Once you are logged in, on the navigation bar, select "Giving"
  - A drop down menu will appear
  - Select "Give Now"

- 1. Gift
  - Once the link opens, enter your giving in the blanks
  - "How much would you like to give?"
  - Select either "One Time" or "Recurring"
  - "When would you like to give?" Select a date
  - Click "Continue"
- 2. Funds
  - Select the fund(s) you wish to contribute to (Note: you may contribute to more than one fund)
  - Click "Continue"
- 3. Payment Method
  - o Click "Add New Payment Method"
  - This will open a screen requesting credit card or check information
  - o Click "Submit Changes"
- 4. Review & Process
  - Review your payment information
  - Check the box if you would like to save your payment information
  - Click "Back" if you need to correct an error
  - o Click "Process Gift" to complete
- 5. Receipt
  - Print receipt for records (optional)

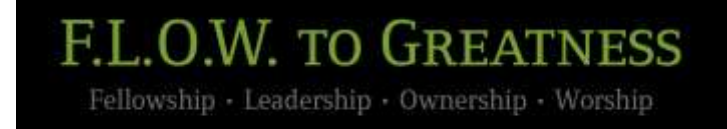